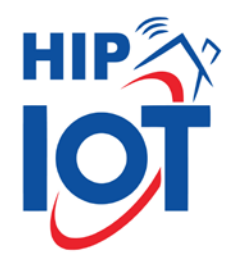

# คู่มือการใช้งาน Intercom

#### HS-IC64-M

#### HS-VD61

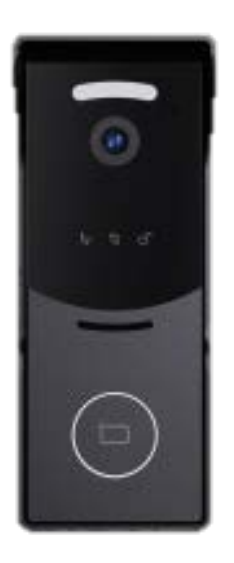

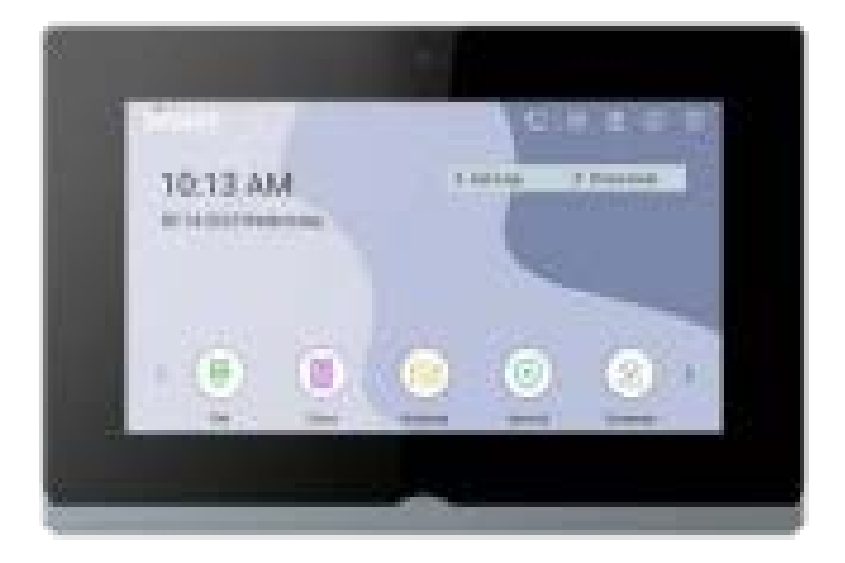

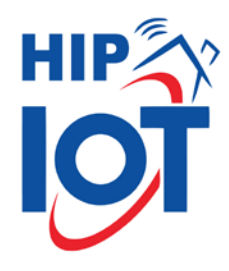

### Diagram

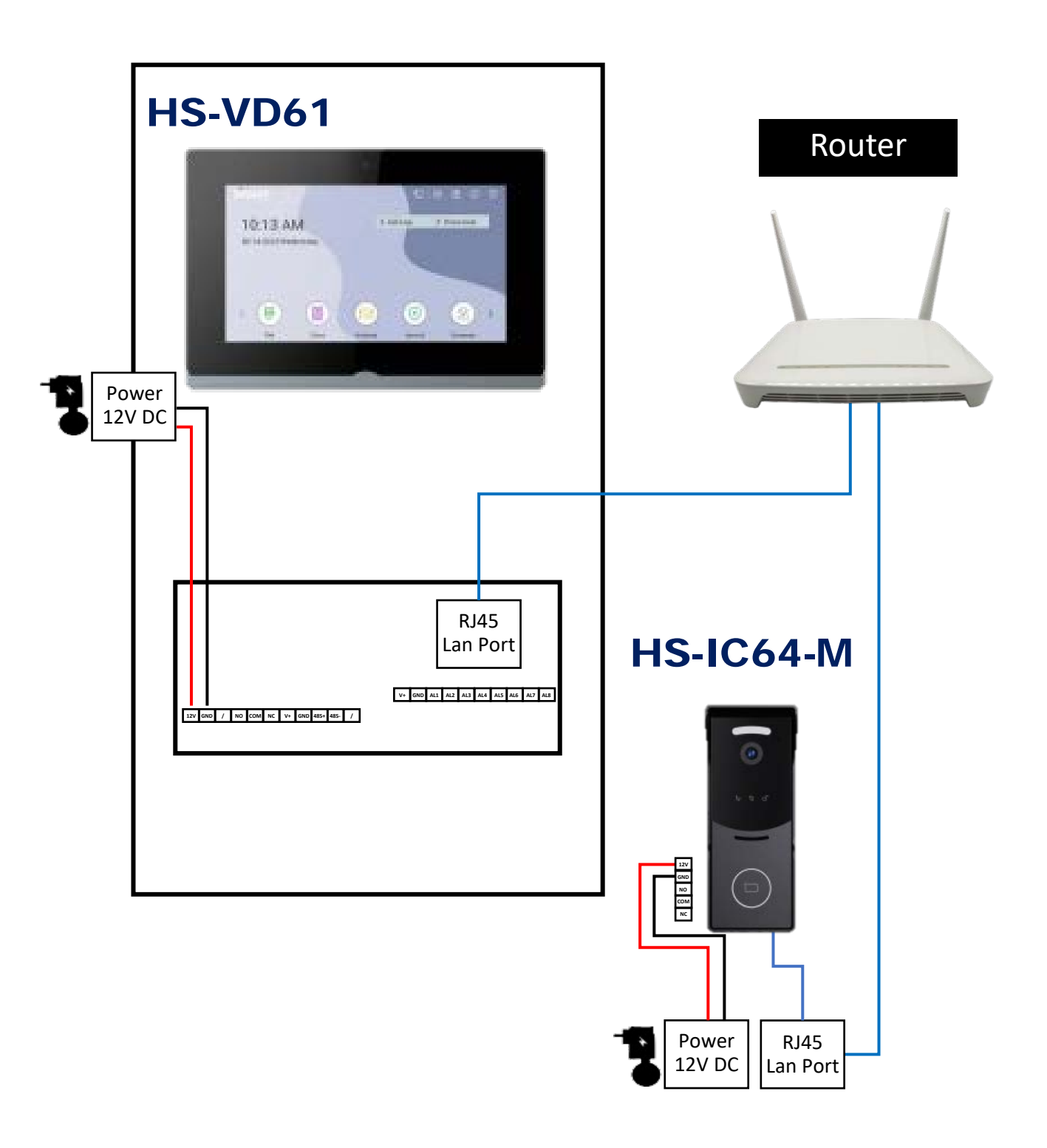

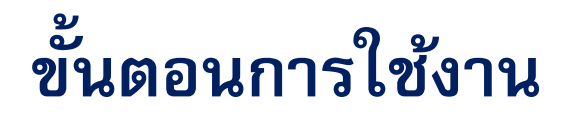

### ขั้นตอนแบบต่อตรงด้วยสาย **RJ**45

### 1. ไปที่เมนู Setup เพื่อทำการเปลี่ยน IP ของตัวเครื่อง

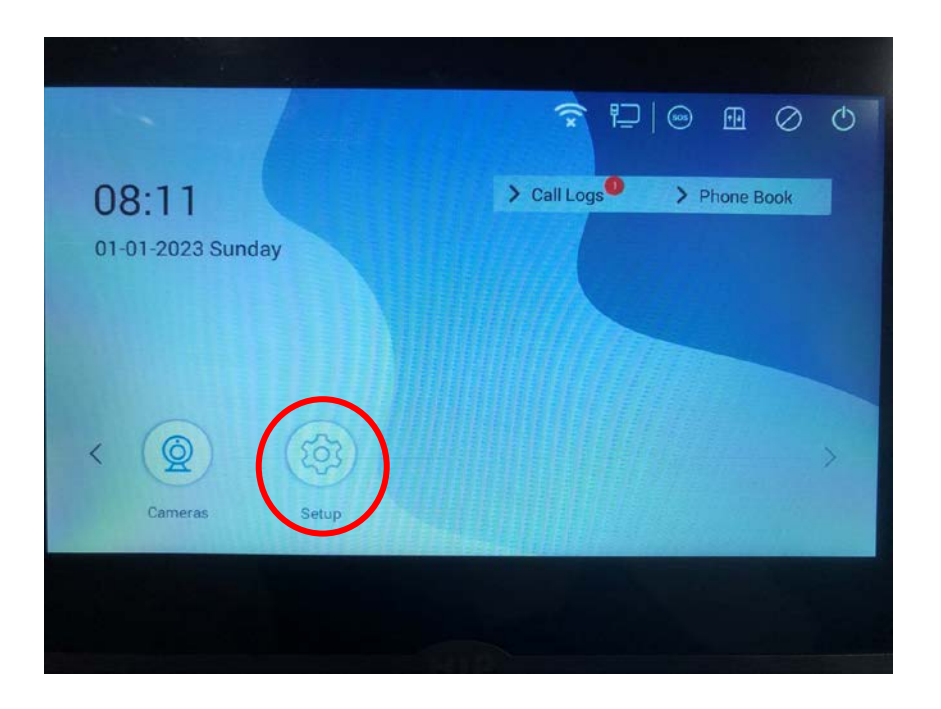

### 2. เลือกเมนู More จากนั้นจากมี Password เด้งขึ้นมาให้ใส่ 123456 และกด Enter

| 5       |             | Setup      |             |          |
|---------|-------------|------------|-------------|----------|
| General | Display     | Intercom   | Date & Time | Language |
| WiFi    | Brightness  |            |             |          |
| DND     | Sleep Time  | 1 minute 🔻 |             |          |
| Doors   | Screen Lock | 0          |             |          |
| Reboot  |             |            |             |          |
| Version |             |            |             |          |
| More    |             |            |             |          |

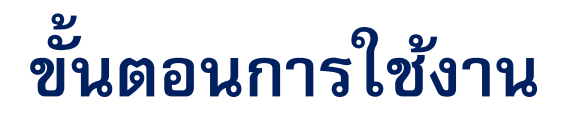

ขั้นตอนแบบต่อตรงด้วยสาย **RJ**45

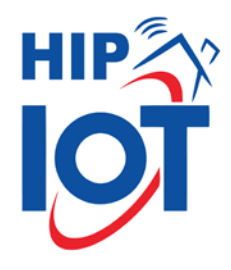

#### 3. ตั้งค่า IP ให้เป็น 192.168.68.89 แล้วกด OK

| 5        | Advanced S     | ettings  |    |
|----------|----------------|----------|----|
| Network  | рнср 🔘         |          |    |
| Room     | IP 192.1       | 68.68.89 |    |
| SIP      | Mask 255.2     | 55.255.0 |    |
| Password | Gateway 192.10 | 68.68.1  |    |
| Reset    | DNS 8.8.8.8    | 8        |    |
|          | CMS IP         |          |    |
|          |                |          | ОК |

### 4. กลับมาหน้า Setup เลือกเมนู Doors กดค้นหา เพื่อหา Door phone จากนั้นกด Save

|         | an m |             |       |         |
|---------|------|-------------|-------|---------|
| 5       |      | Setup       |       |         |
| General | NO.  | ID          | Туре  | Name    |
| WiFi    | 1    | 10001011111 | Villa | Villa01 |
| DND     |      |             |       |         |
|         |      |             |       |         |
| Reboot  |      |             |       |         |
| Version |      |             |       |         |
| More    | ~    | ~ Q         | 種     | C Save  |
|         |      |             |       |         |
|         |      |             |       |         |
|         |      |             |       |         |

### ขั้นตอนการใช้งาน

### ขั้นตอนที่ 1 ค้นหา IP และเปลี่ยน IP

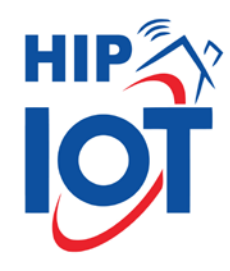

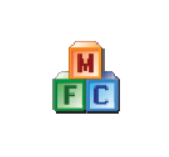

ใช้โปรแกรม RemoteUpgrade เพื่อหา IP ของอุปกรณ์สามารถ Downloadได้ทาง <u>www.hip-servicecenter.com</u> ไปที่ Download หาเมนู Intercom ทำการ Download ให้เรียบร้อยและเปิดโปรแกรมขึ้นมา

RemoteUpgrade\_v1.1.3.exe

| mg File:    |               |                   |                      | Select File |
|-------------|---------------|-------------------|----------------------|-------------|
| IP:         | 0.0.0.        | 0 🔽 Reboot 🗛      | SIX USB to Gigabit 💌 | Manage UUI  |
| Prompt:     |               |                   |                      |             |
| Device ID   | IP Address    | MAC Address       | Device Type          |             |
| 1011111     | 192.168.8.106 | FC:EE:E6:51:8B:07 | Indoor Monitor       |             |
| 10001011111 | 192.168.8.109 | BC:F8:11:02:E3:FD | Villa Station        |             |
|             |               |                   |                      |             |
|             |               |                   |                      |             |
|             |               |                   |                      |             |
|             |               |                   |                      |             |

#### หลังจากเปิดโปรแกรมแล้วให้ทำการกดปุ่ม Search เพื่อค้นหา IP ของอุปกรณ์ Device Type:1.Indoor Monitor เป็นตัวจอที่ติดตั้งภายใน 2.Villa Station เป็นตัวปุ่มกดที่ทางเข้า

เมื่อได้ IP ของอุปกรณ์มาแล้วให้ทำการเข้า Web Browser เพื่อไปตั้งค่าอุปกรณ์ รหัสเริ่มต้นของอุปกรณ์

Username : admin

**Password**: 123456

## ขั้นตอนการใช้งาน ขั้นตอนที่ 1 ค้นหา IP และเปลี่ยน IP

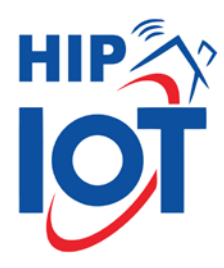

#### 1.1 การตั้งค่า IP ในเมนู Ethernet เป็นการเชื่อมต่ออุปกรณ์ด้วยสาย Lan

|              |                     | ⊕ English ∨ Hello, admin ∨ |
|--------------|---------------------|----------------------------|
| 88 General ^ | Č.                  |                            |
| Information  | Ethernet            |                            |
| Basic        | рнср                |                            |
| Time         | * IP Address        |                            |
| Password     | 192 , 168 , 68 , 90 |                            |
| System       | * Mask              |                            |
| Intercom ^   | 255 , 255 , 255 , 0 |                            |
| Device       | * Gateway           |                            |
| Network      | 192 168 68 1        |                            |
| SIP          | * DNS               |                            |
| Ring Group   | 8,8,8,8             |                            |
| R Access 👻   | 窗 Save              |                            |
| A            |                     |                            |

```
เลือกเมนู Intercom>Network
ทำการตั้ง IP ของตัวอุปกรณ์ให้เรียบร้อย
Indoor Monitor และ Villa Station ต้องอยู่ในวง Network เดียวกัน
เช่น
Indoor Monitor = 192.168.1.20
Villa Station = 192.168.1.21
เมื่อตั้งค่า IP ของอุปกรณ์เรียบร้อยแล้วให้ทำการกด Save
```

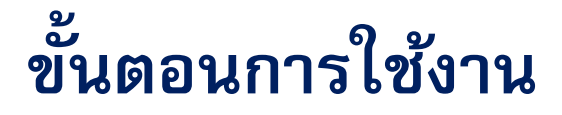

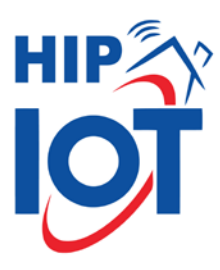

### ขั้นตอนที่ 1 ค้นหา IP และเปลี่ยน IP

#### 1.2 การตั้งค่าให้อุปกรณ์ใช้งานด้วย Wi-Fi

| 😫 General  | ~ | Save               |  |   |
|------------|---|--------------------|--|---|
| Informatic | n | - Comment          |  |   |
| Basic      |   | Wi-Fi              |  |   |
| Time       |   | Wi-Fi              |  |   |
| Password   |   | 🖺 Save             |  |   |
| System     |   |                    |  |   |
| J Intercom | ~ |                    |  |   |
| Device     |   | Intercom Network ① |  |   |
| Network    |   | Ethernet           |  |   |
| SIP        |   | ⊖ Wi-Fi            |  |   |
| Call       |   | 🖺 Save             |  |   |
| Phoneboo   | k |                    |  |   |
| Call Logs  |   | Register To CMS    |  | T |
| Ω Security | ~ |                    |  |   |

#### เลือกเมนู Intercom>Network ไปที่เมนู Wi–Fi เลือกเปิด Wi–Fi และกด Save หลังจากกด Save จะมี เมนูขึ้นมาให้สามารถเลือก Wi–Fi ในพื้นที่ได้

| Wi-Fi                         |              |   |
|-------------------------------|--------------|---|
| Wi-Fi                         |              |   |
| ssid C                        |              |   |
| 🛜 HIP_Product6A (-35dB)       | Ð            | Î |
| 🛜 HIP_Product6A_5G (-40dB)    | <del>.</del> |   |
| 중 SK Lines_Asus (-49dB)       | <del>.</del> |   |
| 중 SK Lines_Asus_Guest (-49dB) | Ð            | - |

เลือก Wi-Fi ที่ต้องการจะทำการเชื่อมต่อ ใส่ Password และ กด Save ให้เรียบร้อย เป็นอันตั้งค่า Wi-Fi เสร็จสิ้น

### ขั้นตอนการใช้งาน

### ขั้นตอนที่ 2 กำหนดหมายเลขอุปกรณ์

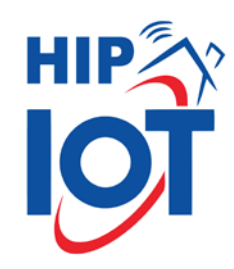

🌐 English 🗸 Hello, adn 88 General Device Information Basic \* Building ① Time 1 Password \* Unit ① System 1 Intercon \* Room ① 1111 \* Device No. ① Network SIP \* Sync Call 886194 Phonebook Save Call Logs

การกำหนดค่าหมายเลขอุปกรณ์ Building : ให้ใส่ทั้ง 2 อุปกรณ์ให้เลขเหมือนกันเช่น 1 Unit : ให้ใส่ทั้ง 2 อุปกรณ์ให้เลขเหมือนกันเช่น 1 Room : ให้ใส่ทั้ง 2 อุปกรณ์ให้เลขเหมือนกันเช่น 1111 Device No. : ห้ามให้ทั้ง 2 อุปกรณ์หมายเลขเดียวกัน เช่น Indoor Monitor = Device No. : 0 Villa Station = Device No. : 1 หลังจากตั้งค่าเรียบร้อยแล้วให้ทำการกด Save ให้เรียบร้อย

\* ตั้งค่าเพียง 2 เมนูอุปกรณ์ก็สามารถโทรหากันได้แล้ว โดยการกดปุ่มที่หน้าเครื่อง เพื่อทดสอบการใช้งาน

### ขั้นตอนการใช้งาน

7Floor -

ยินดีต้อนรับกลับบ้าน

ตั้งค่าดำแหน่งบ้านของคุณ ดูข้อมูล

อุปกรณ์ทั้งหมด

### ขั้นตอนที่ 3 เชื่อมต่ออุปกรณ์กับ Application

- 1. ทำการ Download Application HIP IOT
- 2. ลงทะเบียนการใช้งาน Application ให้เรียบร้อย
- 3. Indoor Monitor เป็นตัวจอที่ติดตั้งภายใน เลือกเมนู QR Code

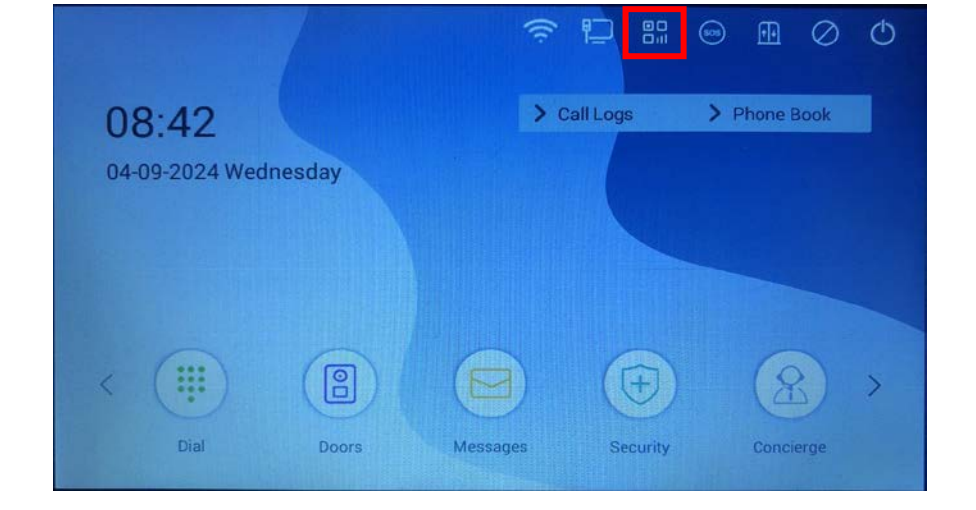

Đ

Add Device

Create Scene

สแกนคิวอาร์โค้ด

€t

8

Living Room

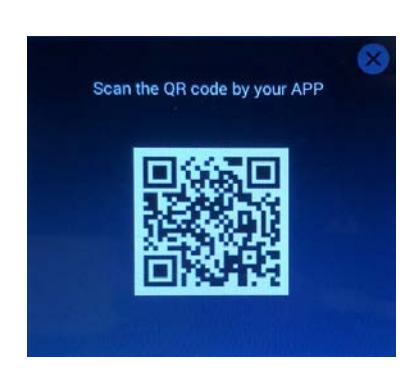

### 4. เลือกเมนู สแกนคิวอาร์โค้ด ที่ APP และทำการสแกนติวอาร์โค้ดที่ขึ้นมา

#### 5. รอจนการเชื่อมต่อเสร็จสมบูรณ์

|      | ไม่มีอุปกรณ์ โปรดเพิ่มอุปกรถ | ŭ            |
|------|------------------------------|--------------|
|      | Thightin                     |              |
| น้าน | มัจจริยะ                     | <b>آ</b> ي م |

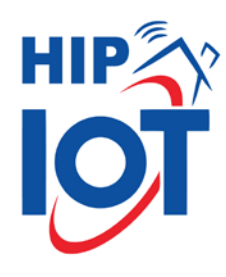